## How to Submit an ECDEP Seminar Enrollment Request

As a student user, you are able to request enrollment in MarineNet for the Enlisted College Seminar Programs such as Sergeants School Seminar (5500) and SNCO Leadership School Seminar (6800), which are instructor-led Professional Military Education (PME) and equivalent to attending the Enlisted College resident schools. This tutorial will walk you through the process of requesting enrollment in MarineNet for any of these PME seminars. During this process, you must select a PME Region. This will determine where the request is sent and from whom you will receive support.

Enlisted College Seminars require Command approval, via the Unit's Training Manager. Although the Training Manager is the Command representative with the ability to approve or deny in MarineNet, your Commanding Officer and Sergeant Major must approve any enrollment. You are required to submit a Command Screening Checklist (NAVMC 11580) through your chain of command prior to any seminar request approval being granted. Please coordinate with your Command's Sergeant Major prior to submitting your request in MarineNet. Your Training Manager must approve the request in MarineNet before a PME Region can take action.

**Step 1:** To locate a course or curriculum, click on the <u>Catalog</u> link located at the top of any MarineNet page.

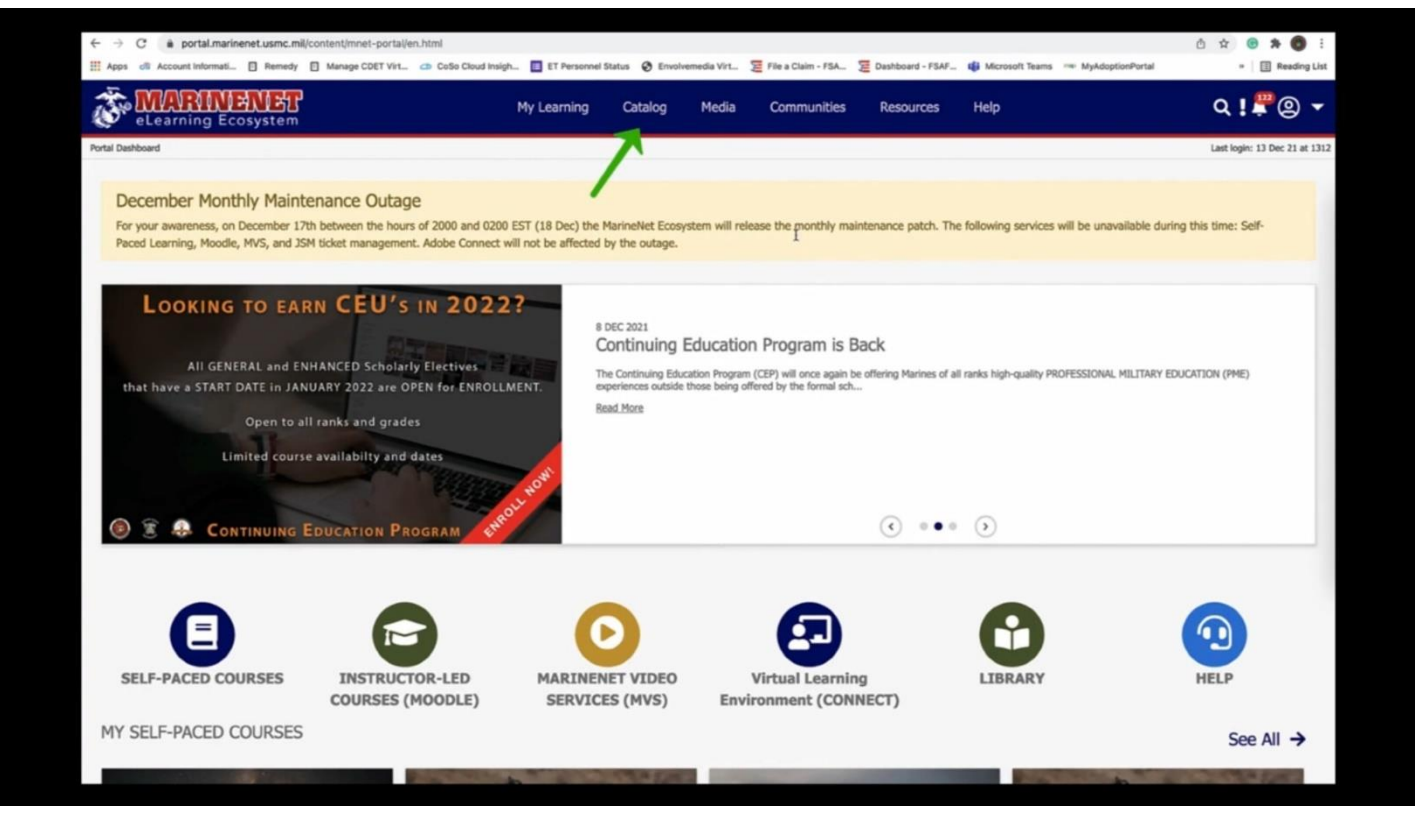

**Step 2:** Click the search box at the top of the page and enter the name or code of the curriculum and press enter. For ECDEP Seminars, the curriculum codes are 5500 and 6800.

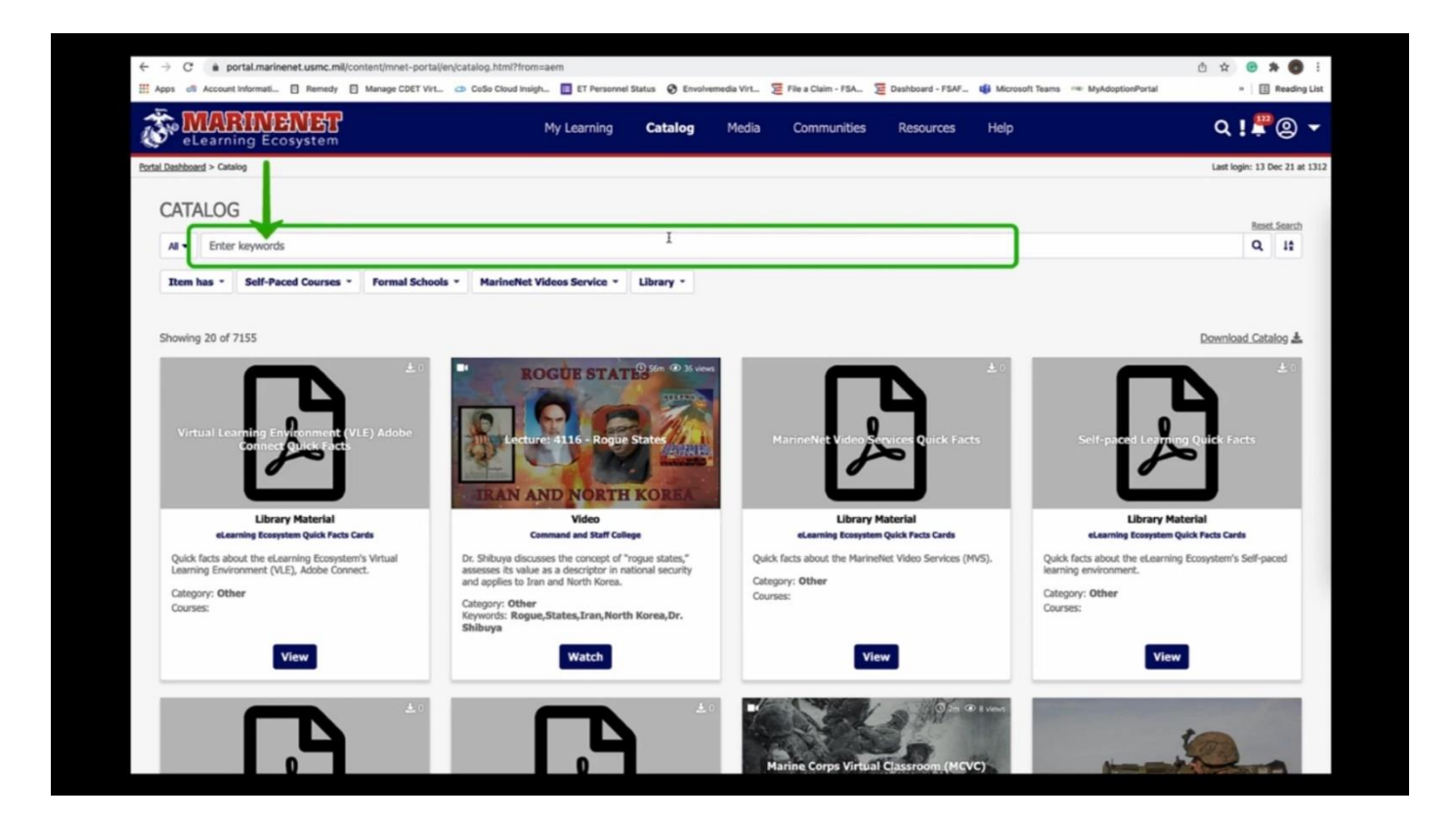

Step 3: Once the curriculum pulls up, click on the "View" link in the tile.

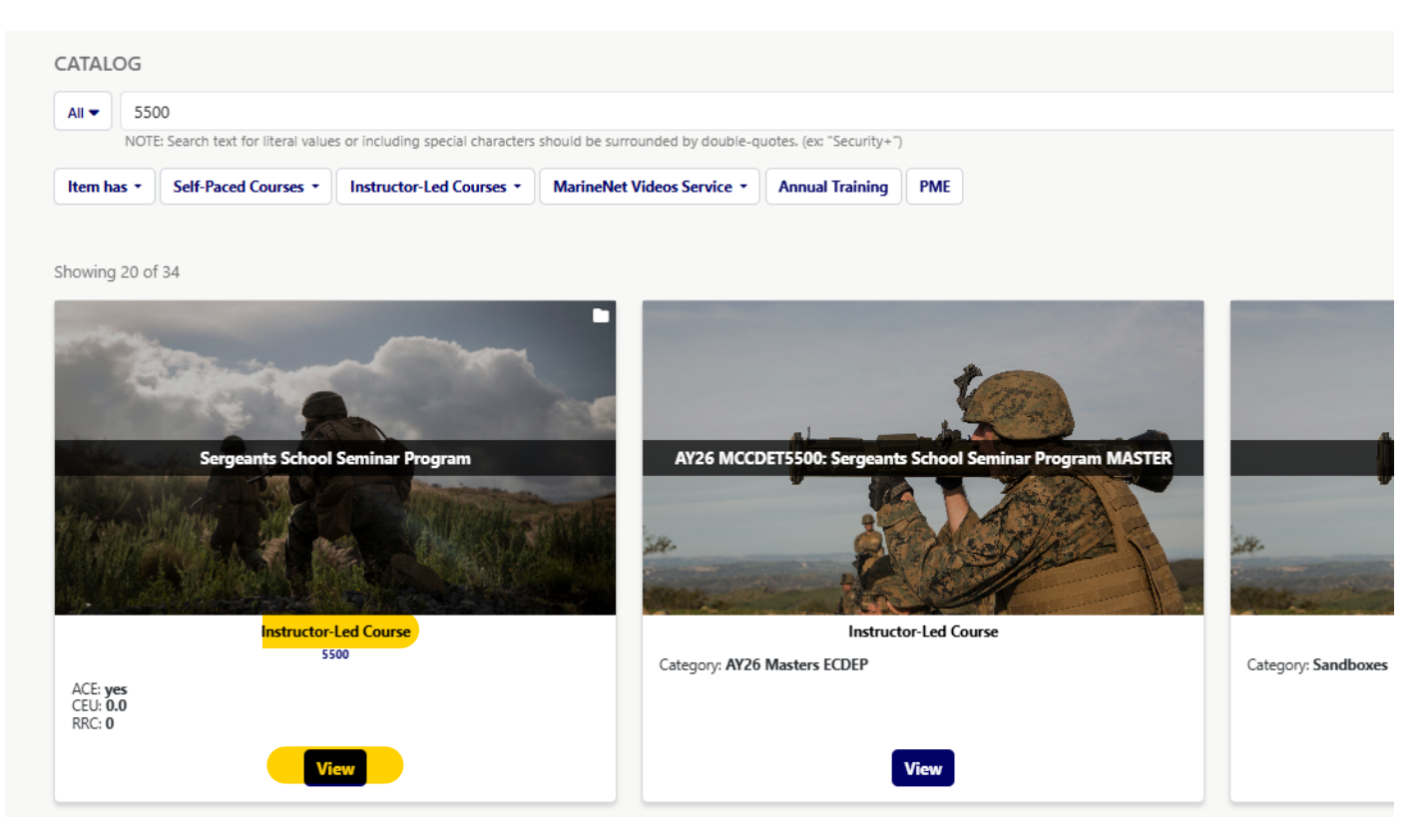

**Step 4:** To verify you have the ability to enroll, see the green or red text under the "Eligibility" section.

| eLearning Ecosystem                                                                                          |                                                                                      | My Lea                                   | arning Catalog                       | Media Cor                                            | nmunities Resou               | rces Help                      |                                              | र ! 🚍 🌲 🕲                                            |
|----------------------------------------------------------------------------------------------------|--------------------------------------------------------------------------------------|------------------------------------------|--------------------------------------|------------------------------------------------------|-------------------------------|--------------------------------|----------------------------------------------|------------------------------------------------------|
| <u>I Dashboard</u> > <u>Catalog</u> > Course Details                                                         |                                                                                      |                                          |                                      |                                                      |                               |                                |                                              | Last login: 26 Mar 2                                 |
|                                                                                                    |                                                                                      | My<br>Courses                            | Self-Paced Courses                   | Instructor-Led<br>Courses                            | Transcripts<br>& Certificates | Forms<br>& Requests            |                                              |                                                      |
| Overview Details                                                                                             |                                                                                      |                                          |                                      |                                                      |                               |                                |                                              |                                                      |
| ergeants School Seminar                                                                                      | Program (5500)                                                                       |                                          |                                      |                                                      |                               |                                |                                              |                                                      |
| Pescription<br>ligibility<br>Before you can enroll in the Sergeant<br>Request(s) will be approved by: Traini | ts School Seminar Program, course code 5500, y<br>ing Manager, Regional Coordinator. | rou must be at least an E-5 and have cor | npleted the SERGEANTS S              | CHOOL DISTANCE ED                                    | UCATION PROGRAM (SSI          | DEP), course code EPIME5000BA. |                                              | -                                                    |
| Type<br>Status<br>Associated Curriculum                                                                      | Curriculum<br>Active<br>None                                                         |                                          | Targ<br>ACE Acc<br>Reserve Retiremen | et MOS All<br>CEUs 0.0<br>redited Yes<br>t Credit No |                               |                                |                                              |                                                      |
|                                                                                                    |                                                                                      |                                          |                                      |                                                      |                               |                                | Listed below are the n<br>course/curriculum. | equest(s) you must submit to gain enrollment into th |
|                                                                                                    |                                                                                      |                                          |                                      |                                                      |                               |                                | Waiver Request     Enrollment Request        | st                                                   |
|                                                                                                    |                                                                                      |                                          |                                      |                                                      |                               |                                |                                              | Request Enrollment                                   |
|                                                                                                    |                                                                                      |                                          |                                      |                                                      |                               |                                | Courses in Curric                            | ulum                                                 |
| Additional Details                                                                                           |                                                                                      |                                          |                                      |                                                      |                               |                                | EPME5500AZ                                   | Sergeants School Seminar Program Course              |
| Submit Trouble Ticket                                                                                        |                                                                                      |                                          |                                      |                                                      |                               |                                |                                              |                                                      |

Step 5: Click the "Request Enrollment" button.

|                                                                                                    | rtal Dashboard > <u>Catalog</u> > Course Details                                                                                                    |                                                                                                    | Last login: 26 Mar 2                                                                                                    |
|----------------------------------------------------------------------------------------------------|----------------------------------------------------------------------------------------------------|----------------------------------------------------------------------------------------------------|----------------------------------------------------------------------------------------------------|
| Details           Sergeants School Seminar Program (5500)           Description           Eligibility           Before you on enroll in the Sergeants School Seminar Program, course code 5500, you must be at least an E-5 and have completed the SERGEANTS SCHOOL DISTANCE EDUCATION PROGRAM (SSDEP), course code EPMES00EA.           Type         Curriculum           Status         Actor           Associated Curriculum         Target MOS< All           Status         CLE           Associated Curriculum         None           CLECKCHERER         Utile Delow are the request(s) you must submit to gain enrollment into gain enrollment into ga |                                                                                                    | My Bilf-Paced Courses Outset Que to Courses Outset Que to Courses                                                                                                    |                                                                                                    |
| sergeants School Seminar Program (5500)           Description           Eligibility           Before you can enroll in the Sergeants School Seminar Program, course code 5500, you must be at least an E-5 and have completed the SERGEANTS SCHOOL DISTANCE EDUCATION PROGRAM (SSDEP), course code EPMESDORA           Type         Curiculum         Target MOS         All         CUL         O         Curiculum         Curiculum                                                                                                    | Overview Details                                                                                                    |                                                                                                    |                                                                                                    |
| Description         Eligibility         Before you can enroll in the Sergeants School Seminar Program, course code 5500, you must be at least an E-5 and have completed the SERGEANTS SCHOOL DISTANCE EDUCATION PROGRAM (SSDEP), course code EPMES008A         Type       Circlulur         Type       Circlulur         Active       CLUE         Associated Curriculur       None         Type       Circlulur         Reserve Retirement Credit       No         CLUECK CHEERE       •         •       CLUECK CHEERE         •       Server Retirement Credit         •       Server Retirement Credit         •       •         •       Server Retirement Credit         •       •         •       •         •       •         •       •         •       •         •       •         •       •         •       •         •       •         •       •         •       •         •       •         •       •         •       •         •       •         •       •         • <td< td=""><td>Sergeants School Seminar Program (5500)</td><td></td><td></td></td<>                                                                                                    | Sergeants School Seminar Program (5500)                                                                                                    |                                                                                                    |                                                                                                    |
| Keserve Retirement Cedit No Liste below are the request(i) you must submit to gain enrollment int course/curriculum Waiver Request Unrollment Request CLICK HERRE> Request Enrollment Request Courses in Curriculum EMESSOAZ Sergeants School Seminar Program Course                                                                                                    | Description Eligibility Before you can enroll in the Sergeants School Seminar Program, course code 5500, you Request(s) will be approved by: Training Manager, Regional Coordinator. Type Curriculum Status Active Associated Curriculum None | must be at least an E-5 and have completed the SERGEANTS SCHOOL DISTANCE EDUCATION PROGRAM (SSDEP), course code EPME5000BA.  Target MOS All  CEU 00  ACE Accredited Yes |                                                                                                    |
| CLICK HERE> Request Enrollment<br>Courses in Curriculum<br>EPMES500AZ Sergeants School Seminar Program Course                                                                                                    |                                                                                                    |                                                                                                    | Listed below are the request(s) you must submit to gain enrollment into thi<br>course/curriculum.<br>• Waiver Request<br>• Enrollment Request |
|                                                                                                    |                                                                                                    | CLICK HERE>                                                                                                    | Request Enrollment Courses in Curriculum EPME5500AZ Sergeants School Seminar Program Course                                                   |
| Additional Details                                                                                                    | Additional Details                                                                                                    |                                                                                                    |                                                                                                    |

**Step 6:** Complete the "Confirm Preferred Address" section to ensure any necessary mail correspondence goes to the right address.

| Apps di Account Inform           | ati 🗈 Remedy 📄 Manage CDET Virt 🖙 CoSo                        | Cloud Insigh 🔲 ET Person  | nel Status 🔗 Envolvemedia Virt. 🦉 File a Claim - FSA 🖉 Deshboard - FSA   | F 👪 Microsoft Teams 👘  | * MyAdoptionPortal     | - 🛛 Reading Lis                |
|----------------------------------|---------------------------------------------------------------|---------------------------|--------------------------------------------------------------------------|------------------------|------------------------|--------------------------------|
| Portal Dashboard > Cataloo       | Required Information<br>Please review and revise your address | s, as needed; change      | e will be saved to your preferred contact info.                          |                        | 1                      | X Last login: 13 Dec 21 at 131 |
|                                  | Confirm Preferred Address                                     |                           |                                                                          |                        |                        |                                |
| Overview Deta                    | The student, JAKE TEST, is enrolling in a semi                | nar course/curriculum and | d must specify a valid mailing address for use, as needed. Please provid | le an address based on | the following choices: |                                |
| Advanced Sc                      | OPrimary Address Secondary Address (default)                  | Country                   | United States                                                            |                        | ÷                      |                                |
| Description                      | OCustom Address                                               | Address 1 *               | 2076 South St                                                            |                        |                        | -                              |
| The Advanced<br>recognize their  | Note: Secondary address information may                       | Address 2                 |                                                                          |                        |                        | 100                            |
| National Secur<br>who can transl | profile's secondary address.                                  | City                      | Quantico                                                                 |                        |                        |                                |
| Fligibility                      |                                                               | State *                   | Virginia                                                                 |                        | ÷                      |                                |
| Approval Requ                    |                                                               | Zip Code *                | 22134                                                                    |                        |                        | ust submit to                  |
| Request(s) will                  |                                                               | Email                     | testtestusmcu@usmcu.edu                                                  |                        |                        | ulum.                          |
| Ass                              |                                                               | Phone                     | 7039873216                                                               | Ext                    |                        | int                            |
| Cur                              | CONFIRM SEMINAR LOCATIO                                       | N PREFERENCE              |                                                                          |                        |                        | Jeminar                        |
| Additional I                     |                                                               |                           |                                                                          |                        |                        | Ψ.                             |
|                                  |                                                               |                           |                                                                          |                        | Cancel                 |                                |
|                                  |                                                               |                           | Submit Trouble Ticket                                                    |                        | _                      |                                |

**Step 7:** Complete the "Confirm Seminar Location Preference" section to indicate your preference for the location you want to take the seminar. (Options: Lejeune, Cherry Point, MRCD PI, MCAS Beaufort, Norfolk)

| Pethord - Citalon | equired Information                            |                           |                                                                            |                                           | X Last logic 13 Dec 21 |
|-------------------|------------------------------------------------|---------------------------|----------------------------------------------------------------------------|-------------------------------------------|------------------------|
| 1                 | The student, JAKE TEST, is enrolling in a semi | inar course/curriculum an | must specify a valid mailing address for use, as needed. Please provide an | n address based on the following choices: | :                      |
|                   | Primary Address<br>Secondary Address (default) | Country                   | United States                                                              |                                           | •                      |
| view Deta         | Custom Address                                 | Address 1 *               | 2076 South St                                                              |                                           |                        |
| anced Sc          | lote: Secondary address information may        | Address 2                 |                                                                            |                                           |                        |
| cription b        | e modified and will be applied to the          | City                      | Quantico                                                                   |                                           |                        |
| he Advanced       |                                                |                           |                                                                            |                                           | 100                    |
| Marine exc        |                                                | State *                   | Virginia                                                                   |                                           | ·                      |
| o can transl      |                                                | Zip Code *                | 22134                                                                      |                                           | States and             |
| ibility           |                                                | Email                     | testtestusmcu@usmcu.edu                                                    |                                           |                        |
| oroval Requ       |                                                | Phone                     | 7039873216                                                                 | Ext                                       | ust submit to          |
| equest(s) will    |                                                |                           |                                                                            |                                           | ulum.                  |
| $\rightarrow$     | CONFIRM SEMINAR LOCATIO                        | N PREFERENCE              |                                                                            |                                           | nt                     |
| Ass<br>Cur        | riority 1 : Pric                               | prity 2 :                 | Priority 3 :                                                               |                                           | leminar                |
| dditional I       |                                                |                           |                                                                            |                                           | -                      |
|                   | CONFIRM REGION                                 |                           |                                                                            | _                                         | _                      |

**Step 8:** Complete the Confirm Region section. To select a PME Region *when you do not presently have one*, select the region closest to your home base or station from the drop down field or click the appropriate location on the map. You will be immediately added as a member of the selected Region. *\*\*Norfolk, Yorktown, Newport News & Chesapeake in Virginia all fall under the Camp Lejeune Region.\*\** 

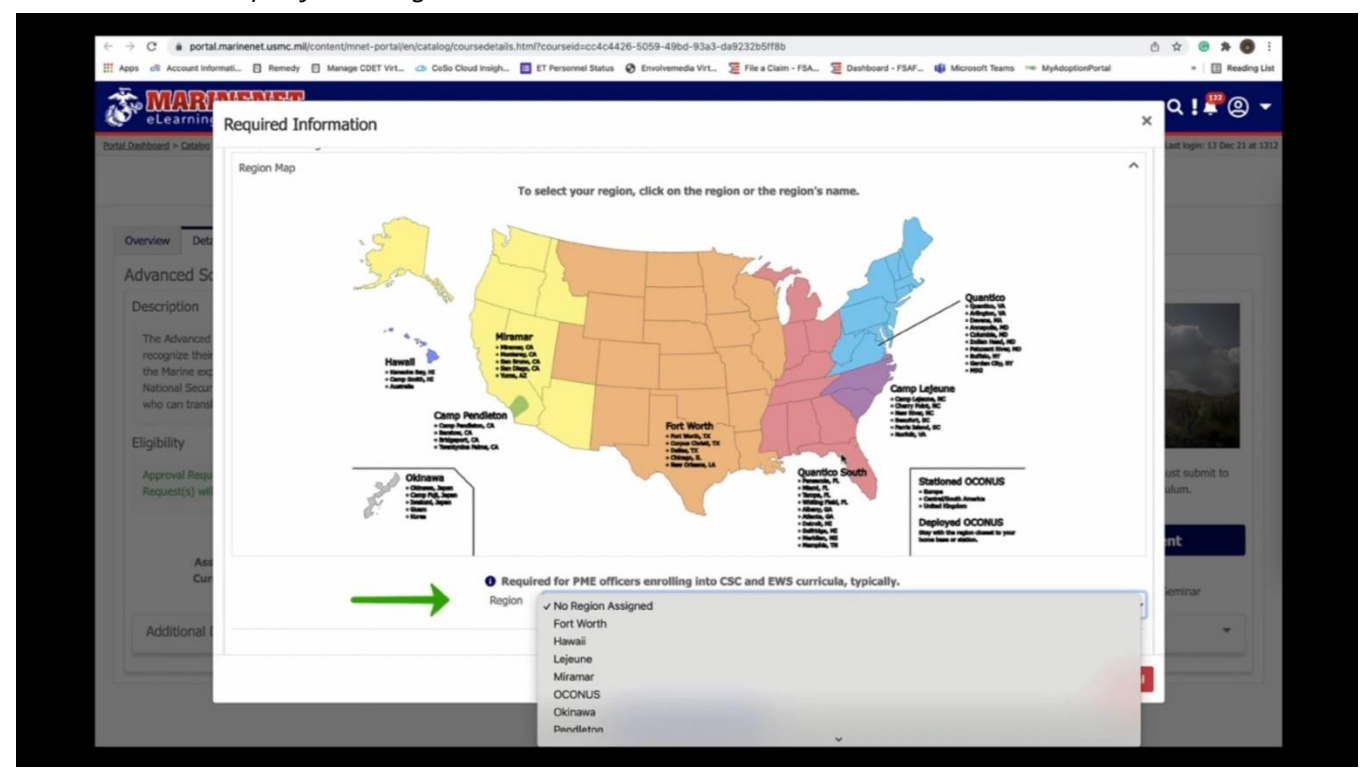

**Step 9:** If there is a need for you to submit a region transfer request before enrolling, select a new region from the drop down field or the map. A transfer request section will be displayed below the Region selection drop down that will require you to select a Region Transfer Reason and enter in justification for changing regions.

| ← → C a portal.marinenet                                                                                | usmc.mil/content/mnet-portal/en/catalog/coursedetails.html?courseid=cc4c4426-5059-49bd-93a3-da9232b5ff8b                                                                                                    | 0 🖈 🛛 🗯 🔞 🗄        |
|----------------------------------------------------------------------------------------------------|----------------------------------------------------------------------------------------------------|--------------------|
| Apps dl Account Informati                                                                               | Remedy 📋 Manage CDET Virt. 🐵 CoSo Cloud Insigh. 🧧 ET Personnel Status 🗞 Envolvemedia Virt. 🦉 File a Claim - FSA 💆 Dashboard - FSAF. 📫 Microsoft Teams 🤫 MyAdoptionPortal                                                                                                    | = 🛛 Reading List   |
| MARINE Required In                                                                                      | formation                                                                                                    | × ٩!₽@             |
| bassi > Gitalog > 1                                                                                     | Haman                                                                                                    | Last login: 13 Dec |
| vanced Sci<br>scription<br>The Advanced Sc<br>offluencing the o<br>ponducts operant<br>diffusy Spartegy | Australia Man, CA     Australia Man, CA     Australia Man, CA | 20                 |
| nalytical ability<br>gibility                                                                           | Required for PME officers enrolling into CSC and EWS curricula, typically.     Region     Quantico South                                                                                                    | -                  |
| Approval Reguine                                                                                        | Changing the Region initiates a Transfer Request: complete the following required fields.                                                                                                    |                    |
| inquest(s) will be                                                                                      | Region Transfer Reason * Moved to new RC area                                                                                                    | ~                  |
| Associated Cu                                                                                           | Comments/Justification * Moved                                                                                                    |                    |
|                                                                                                    |                                                                                                    | minar              |
| Additional D                                                                                            | Contirm Into and Request Enrollment                                                                                                    |                    |
|                                                                                                    |                                                                                                    | Cancel             |
|                                                                                                    | Submit Trouble Ticket                                                                                                    |                    |
|                                                                                                    |                                                                                                    |                    |

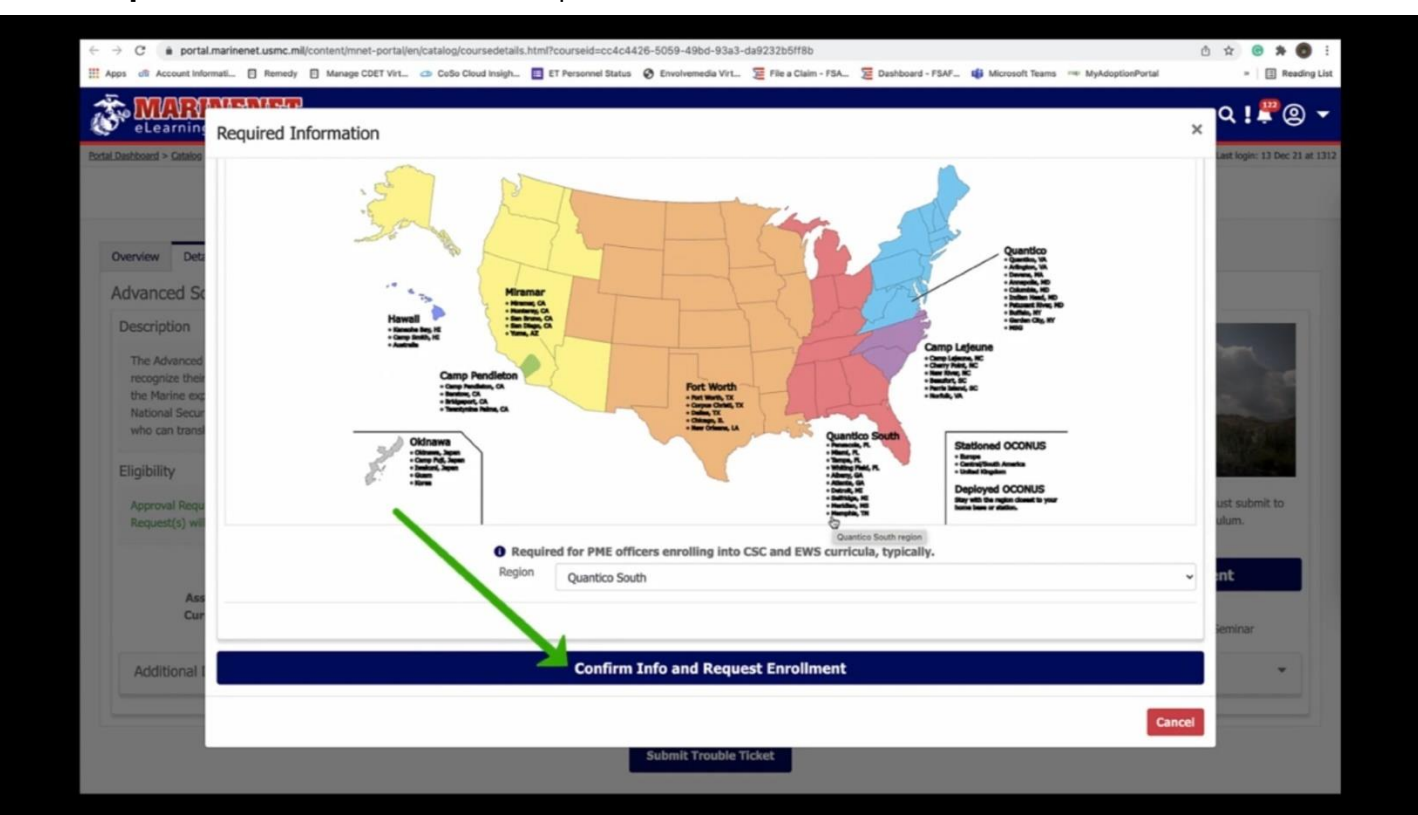

Step 10: Click "Confirm Info and Request Enrollment".

**Step 11:** Fill in all boxes that have an asterisk and attach your properly completed Command Screening Checklist and Online Endorsement (*if applicable - see note under step 12*); endorsing signatures must be **O-5 or higher level CO** and **Senior Enlisted Leader (SgtMaj or MGySgt)**.

| Course Coole Course Name                                                                                                    |        |
|----------------------------------------------------------------------------------------------------|--------|
| Training Manager:                                                                                                    |        |
| Phone *     Erral *       B16.450-1545     atota.worky.dtfg.umcu.adu.       Eligibility into any exception for 5 Sangards Scrool Sampa Program, course coto 5000, you must be at least at E.4 and have completed the SERGEANTS SCHOOL DISTANCE       B2002/DTXPROGRAM (ISSER)       Request(s) wit be approved by: Training Manager, Regional Coordinator.       Command Sgt Major:       Name *     Erral *       Commanding Officer:       Name *     Erral *       Commanding Officer:       Name *     Erral *       Commanding Officer:       Name *       Commanding Officer:       Name *       Commanding Officer:       Name *       Commanding Officer:       Name *       Commanding Officer:       Name *       Commanding Officer:       Name *       Commanding Officer:       Name *       Commanding Officer:       Name *       Commanding Officer:       Name *       Commanding Officer:       Name *       Command Status Note:       Segion for Enrollment Request *       Cick to Attach File.                                                                                                    |        |
| B10-40-1945     atoda worky drtgLumnuady.       Eligibility Information     Bubba you day during during the service Strates Service Strates Service Strates Service Strates Service Strates Service Strates Service Service Strates Service Strates Service Service S                                                          |        |
| Eliphilly Information Betroy connerrod in the Serence Store Series Store Series 5000, you must be at least an E-5 and have completed the SERGEANTS SCHOOL DISTANCE Repeat(s) will be approved by: Training Manager. Regional Coordinator. Command Sgt Major: Name * Rank * Ernal * Commanding Officer: Name * Rank * Ernal * Commanding Officer: Name * Rank * Ernal * Command Sgt Major: Leason for Enrollment Request * Command Set Major Coordinator Cicks to Attach File.                                                                                                    |        |
| Command §gl Major: Name * Rark * Erral * Commanding Officer: Name * Rark * Erral * Commanding Officer: Name * Rark * Erral * Commanding Officer: Name * Rark * Erral * Command * Rark * Erral * Click to Attach File.                                                                                                    | E //   |
| Name * Errail * Errail *  Commanding Officer: Name * Rark * Errail *  Commanding Officer: Name * Rark * Errail *  Commanding Officer: Name *  Cancel *  Cancel *  Canc |        |
| Commanding Officer: Name * Rank * Erral * Erral * Erra |        |
| Commanding Officer: Name * Rark * Email * Training Manager: Region * Leeone Leeone Leeone Leeone Leeone Leeone Cick to Attach File.                                                                                                    |        |
| Commanding Officer: Name * Rank * Email *  Training Manager:  Region * Leave  Reason for Enrollment Request *  Reason for Waiver Request *  Reason for Waiver Req |        |
| Name * Errai * Errai *  Training Manager:  Region * Lasson for Enrollment Request *  Reason for Waiver Request *  Reason for Waiver Request *  Click to Attach File.                                                                                                    |        |
| Training Manager:                                                                                                    |        |
| Training Manager:                                                                                                    |        |
| Region * Lacune  Region for Enrollment Request *  Reason for Waiver Request *  Lutification *  Click to Attach File.                                                                                                    |        |
| Region * Latoura  Region * Latoura  Reason for Enrollment Request *  Reason for Waiver Request *  Lutification *  Click to Attach File.                                                                                                    |        |
| Region * Lieuren Lieuren Reguest *  Reason for Univer Request *  Lustification *  Click to Attach File.                                                                                                    | ~      |
| Leeure  Leeure   Reason for Enrollment Request *  Reason for Waiver Request *  Lustification *  Click to Attach File.                                                                                                    |        |
| Laadaa v<br>Reason for Einslineard Request *                                                                                                    |        |
| Reason for Enrollment Request *                                                                                                    | ~      |
| Reason for Walver Request *                                                                                                    | 110    |
| Reason for Waiver Request *                                                                                                    | $\sim$ |
| Lustification *                                                                                                    |        |
| Justification *                                                                                                    | ~      |
| Click to Attach File.                                                                                                    |        |
| /<br>Click to Attach File.                                                                                                    |        |
| Cick to Attach File.                                                                                                    | /      |
| Click to Attach File.                                                                                                    |        |
| Click to Attach File.                                                                                                    |        |
|                                                                                                    |        |
|                                                                                                    |        |

**Step 12:** Click the submit button when finished. Once your request is submitted, a success message will be displayed and your request will go to your Unit Training Manager (UTM) as a Pending Course Enrollment for review. Your UTM must recommend the request by the deadline date or you will not be enrolled.

\*\*\*Waiting until the deadline date is NOT recommended as it will not allow time for corrections if any mistakes were made on the request or Command Screening Checklist.\*\*\*

**NOTE:** If requesting a special seminar format, such as the Virtual (synchronous) or 100% Online (asynchronous), please annotate that in the "Justification" box, indicating why you require that format.

o We cannot consider childcare issues as a qualifying factor for placement in either seminar format (see block "8" of NAVMC 11580).

o **Virtual (synchronous) format** - this is for Marines who are in remote locations, such as I&I stations or deployed, who cannot get to a on-site seminar due to geographical location.

o **100% Online (asynchronous) format** is **by exception only/last resort.** Please call to determine eligibility -if eligible, you will receive an **Online Endorsement form that requires command endorsement and must be uploaded to your request**.

| ← → C   a portal.marinenet.usmc | .mil/content/innet-portal/en/request-forms/enrollment-re<br>dy 📄 Munage COET Virt 🔿 CoSo Cloud Insigh 📑 ET | guest.html?type=1&course=cc4c4426-50<br>Personnel Status 🖉 Envolvemedia Virt. 💈 | 59-49bd-93a3-da9232b5ff8b<br>File a Claim - FSA. 🦉 Daahboard - FSAF. 📫 Microsoft Teams 👓 MyA | 순 ☆ @ 추 😨 분<br>soptionPortal * 🗓 Reading List |
|---------------------------------|----------------------------------------------------------------------------------------------------|---------------------------------------------------------------------------------|----------------------------------------------------------------------------------------------|-----------------------------------------------|
| eLearning Ecosyster             | My Lea                                                                                                    | rning Catalog Media                                                             | Communities Resources Help                                                                   | Q !₽® ◄                                       |
|                                 |                                                                                                    |                                                                                 |                                                                                              |                                               |
|                                 | Commanding Officer:                                                                                        |                                                                                 |                                                                                              |                                               |
|                                 | Name *                                                                                                    | Rank *                                                                          | Email *                                                                                      |                                               |
|                                 |                                                                                                    |                                                                                 |                                                                                              |                                               |
|                                 | Reason for Enrollment Request *                                                                            |                                                                                 |                                                                                              |                                               |
|                                 |                                                                                                    |                                                                                 | ~                                                                                            |                                               |
|                                 | Justification *                                                                                            |                                                                                 |                                                                                              |                                               |
|                                 |                                                                                                    |                                                                                 |                                                                                              |                                               |
|                                 |                                                                                                    |                                                                                 |                                                                                              | 7                                             |
|                                 |                                                                                                    |                                                                                 |                                                                                              |                                               |
|                                 |                                                                                                    | Click to Attach File.                                                           |                                                                                              |                                               |
|                                 |                                                                                                    |                                                                                 |                                                                                              |                                               |
|                                 | The File Attachment currently only supports up to 5 files                                                  | of size 5 MB, with file types: Image, Audio, V                                  | deo, Text, Pdf, Word, PowerPoint, Excel.                                                     |                                               |
|                                 | Submit                                                                                                    |                                                                                 |                                                                                              |                                               |
| ,                               |                                                                                                    |                                                                                 |                                                                                              |                                               |
|                                 |                                                                                                    |                                                                                 |                                                                                              |                                               |
| LINKS AND RESOURCES             |                                                                                                    |                                                                                 |                                                                                              |                                               |
|                                 | Official Links<br>USMC Official Website                                                                    | Social Media<br>USMC Facebook                                                   | Assistance & Help<br>Veterans Crisis Line                                                    |                                               |

## **Regional Coordinator/ATSS POC info:**

If you have any questions, please contact **Eve Worley** at: 910-451-2149 office 910-421-0289 alternate number

eloida.worley.ctr@usmcu.edu

eloida.worley.ctr@usmc.mil

## Uploading a file onto a request that has already been submitted:

- 1. Login to MarineNet
- 2. Click "My Learning" at the top of the page.
- 3. Click "Forms and Requests" which will display any pending submissions.
- 4. Click the request you want to edit.
- 5.Scroll down to the request file list and click to open it.
- 6. Click to attach file and upload any files needed onto request.
- 7. Click "Upload files" and wait for file to be uploaded.

"How to" video available at: https://www.marinenet.usmc.mil/ mvs/watchVideo.aspx?Id=59513C6B32FB